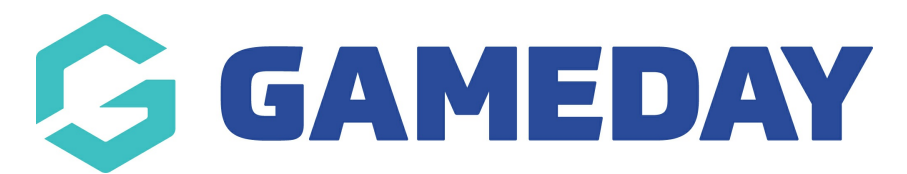

# How do I create a Generic Promo Code?

Last Modified on 31/01/2024 11:42 am AEDT

As a GameDay administrator using registration functionality such as Membership Forms or Events, you have the ability to incorporate Promo Codes into your registration form to offer discounts and special product prices to your members or event entrants.

A **Generic Promo Code** is a single code that you can define and that can be redeemed by different users.

To create a Generic Promo Code:

1. In the left-hand menu, click **PROMOTIONS** 

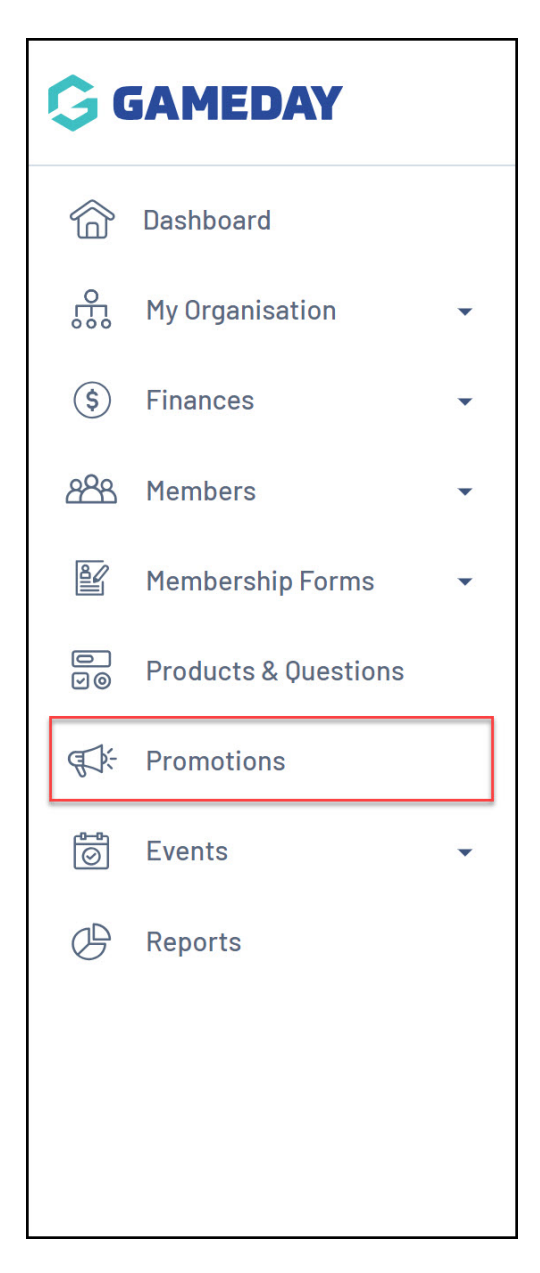

#### 2. Select the **PROMO CODES** tab

| Promotions    | Help        |                                            |
|---------------|-------------|--------------------------------------------|
| Discounts     | Promo Codes |                                            |
| Create New Di | scount      | All Status V All Discount Types V Q Search |

### 3. Click **CREATE NEW PROMO CODE**

| Promotions | Help  |                                                  |          |
|------------|-------|--------------------------------------------------|----------|
| Promo      | Codes |                                                  |          |
| omo Code   |       | Active   All Promo Code Types   C Type to search | <b>0</b> |

#### 4. In the Promo Code Type field, make sure GENERIC PROMO CODE is selected

| 1 Settings 2 Apply To 3 Create 4 Review |                    |  |  |  |  |  |
|-----------------------------------------|--------------------|--|--|--|--|--|
|                                         |                    |  |  |  |  |  |
| Let's setup your prom                   | o code             |  |  |  |  |  |
| Promo Code Type *                       | Generic Promo Code |  |  |  |  |  |
| Promo Code Name *                       | Please enter       |  |  |  |  |  |

#### 5. Complete the remaining details on the **Settings** tab as below:

- **Promo Code Name**: Enter a name for your code to identify it within your GameDay database
- **Description**: Provide a description of the Promo Code that can be seen by other GameDay administrators in your database
- **Applied Discount Type**: Choose whether the discount will be applied as a Percentage or an Amount
- **Promo Code Value**: Define the value of the discount that will be applied when the Promo Code is redeemed
- Available from/Available to: Define a date range within which the Promo Code is valid to be redeemed
- Status: Toggle the Promo Code between Active and Inactive status

#### Click **CONTINUE** when you're ready

| Let's setup your pro    | mo code                 |               |
|-------------------------|-------------------------|---------------|
| Promo Code Type *       | Generic Promo Code 👻    |               |
| Promo Code Name *       | 10% February Discount   |               |
| Description             | Please enter            |               |
| Applied Discount Type * | Percentage Amount       | _             |
| Promo Code Value *      | 10 %                    | _             |
| Available from *        | 1February 2024 (AEDT)   | -             |
| Available to *          | 29 February 2024 (AEDT) | _             |
| Status *                | Active                  |               |
|                         |                         | ?             |
|                         |                         | Back Continue |

- 6. In the **Apply To** tab, complete the following information:
  - **Apply To**: Choose to make the Promo Code applicable to certain Products, Events, Event Templates or Registration Forms in your database

| Settings 2 Apply To 3 Create | (4) Review                 | × |
|------------------------------|----------------------------|---|
|                              |                            |   |
| Apply To                     | Please select              |   |
| Apply To *                   | Products                   |   |
|                              | Specific Event             |   |
| Products to discount         | Specific Event Template    |   |
|                              | Specific Registration Form |   |
|                              |                            |   |
|                              |                            |   |
|                              |                            |   |

When applying the Promo Code to **Products** you can choose to:

- Apply to all active products in your database
- Apply to a product type (E.g. all Products with a *Membership* Product Type assigned)
- Apply to specific products

When applying the Promo Code to a specific Event, Event Template or Registration Form, you can choose one of those assets in your database for which the Promo Code will be valid. You can also choose to further refine the eligibility of the Promo Code by Products or Product Groups within those assets:

| Settings 2 Appl          | ply To (3) Create (4) Review                                              | × |
|--------------------------|---------------------------------------------------------------------------|---|
| Apply T                  | То                                                                        |   |
| Арріу То *               | <ul> <li>Specific Registration Form</li> </ul>                            |   |
| Select Reg               | egistration Form * 2023/24 Membership Form                                |   |
|                          | Please Select a Form                                                      |   |
| Apply to Pr<br>Group(s)* | Products or Product Product Group(s)                                      |   |
| Add specif               | zificProducts Select Product 1<br>↓ Volunteer Membership ←<br>Add Product |   |

Click **CONTINUE** when you're ready to move on

7. On the **CREATE** tab, you can define your code format as below:

- **Usage Limit**: Choose whether you want to put a cap on the number of times the code can be redeemed
- **Enter Code**: Enter the Promo Code here. Your code must be alphanumeric, length between 8 to 12 characters and cannot be the same as an existing promo code

Click **CONTINUE** when you're ready to move on

| Apply To 3 Create                                                                                                    | 4 Review  |          | ×  |
|----------------------------------------------------------------------------------------------------|-----------|----------|----|
| Create                                                                                                    |           |          |    |
| Usage limit *                                                                                                    | 100       | No Limit |    |
| Enter Code *<br>Promo code must be<br>alphanumeric, length<br>between 8 to 12 characters<br>and cannot be the same as<br>an existing promo code | FEBSALE10 |          | _  |
| Promo Code<br>Your Promo Code<br>FEBSALE10                                                                                                    |           |          |    |
|                                                                                                    |           |          | ?  |
|                                                                                                    |           | Ba       | ck |

8. Review your Promo ode details, then click **CONFIRM AND SAVE** 

| 🖌 Αρρίγ Το               | Create 4 Review                   | x                     |
|--------------------------|-----------------------------------|-----------------------|
| Please review            | your promo code before completing |                       |
| Promo Code Setti         | ngs                               |                       |
| Promo Code Type          | generic                           |                       |
| Promo Code Name          | 10% February Discount             |                       |
| Applied Discount<br>Type | Percentage                        |                       |
| Promo Code Value         | 10                                |                       |
| Available from           | 01/02/2024 (AEDT)                 |                       |
| Available to             | 29/02/2024 (AEDT)                 |                       |
| Status                   | Active                            |                       |
| Apply To                 |                                   |                       |
| Rules                    |                                   |                       |
| Usage limit              | 100                               | (?)                   |
| Fata Arda                | 5504 U 510                        | Back Confirm and Save |

Your Promo Code will then be created and available to track in your Promo Codes list:

| Promotions Help                    |                 |                        |                         |         |                |           |
|------------------------------------|-----------------|------------------------|-------------------------|---------|----------------|-----------|
| Discounts Prom                     | o Codes         |                        |                         |         |                |           |
| Create New Promo Code              |                 | A                      | All Promo Code          | Types 🔻 | Type to search | ¢         |
| Promo Code Name 🌲                  | Promo Code Type | Available From 🗢       | Available To 🗢          | Status  | Usage          | Action(s) |
| 10% February Discount              | Generic         | 30 January 2024 (AEDT) | 29 February 2024 (AEDT) | Active  | 100 Unredeemed | Edit      |
| Unique Promo                       | Unique          | 1 October 2022 (AEST)  | 30 November 2030 (AEDT) | Active  | 19 Unredeemed  | Edit      |
| Show 10 ×<br>Showing rows 1-2 of 2 |                 | ۱< ۲                   | 1 > >I                  |         |                |           |

The code will then be redeemable on the **Summary** page of eligible forms or events:

| 1. Basic Info | 2. Products                            | 3. Add-on                              | 4. Questions                             | 5. Summary                                    | 6. Payment > |  |
|---------------|----------------------------------------|----------------------------------------|------------------------------------------|-----------------------------------------------|--------------|--|
|               | Summary                                |                                        |                                          |                                               |              |  |
|               | George Thom                            | pson <u>Edit Remove</u>                |                                          |                                               |              |  |
|               | Products<br>Junior Mem                 | bership Fee 2024                       |                                          | \$ 50.00 AUD<br>remove item                   |              |  |
|               |                                        | Register An                            | other Person                             |                                               |              |  |
|               | Have a pror<br>Promo Code<br>FEBSALE   | no code?<br>10                         | ×                                        | Apply                                         |              |  |
|               |                                        |                                        | Subtotal                                 | \$50.00 AUD                                   |              |  |
|               |                                        |                                        | lotal                                    | \$ 50.00 A0D                                  |              |  |
|               |                                        |                                        |                                          | 5. Summary                                    | 6. Payment > |  |
|               | Summary                                |                                        |                                          |                                               |              |  |
|               | George Thom                            | pson <u>Edit Remove</u>                |                                          |                                               |              |  |
|               | Products<br>Junior Mem<br>10% February | nbership Fee 2024<br>Discount - \$5.00 |                                          | \$50.00 AUD<br>\$ 45.00 AUD<br>remove item    |              |  |
|               |                                        | Register An                            | other Person                             |                                               |              |  |
|               | FEB: 10%                               | SALE10<br>February Discount Succe      | essfully Applied                         | ×                                             |              |  |
|               | Have a pror<br>Promo Code<br>Please en | no code?<br>ter                        |                                          | Apply                                         |              |  |
|               |                                        | 10                                     | Subtotal<br>% February Discount<br>Total | \$ 50.00 AUD<br>- \$ 5.00 AUD<br>\$ 45.00 AUD |              |  |

## **Related Articles**